## 例1 同一形式のグラフを効率よく作成する方法

◆食事のエネルギー(単位:kcal)

|         | 朝食  |
|---------|-----|
| チーズトースト | 354 |
| 牛乳      | 134 |
| サラダ     | 161 |
| りんご     | 54  |
| 合計      | 703 |

昼食ミートソース690ポテトサラダ117コーヒー38フルーツ40合計885

|     |    | 夕食  |
|-----|----|-----|
| ご飯  |    | 358 |
| みそ汁 | -  | 110 |
| 煮物  |    | 190 |
| 刺身  |    | 105 |
| 冷やや | っこ | 41  |
| Ê   | 計  | 804 |

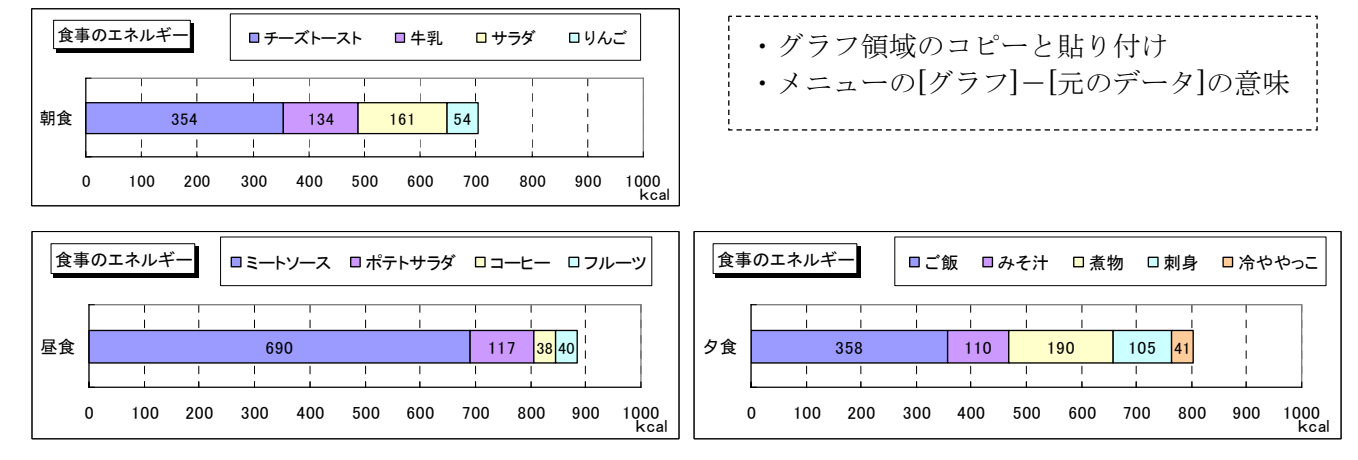

#### 例2 100%積み上げ棒グラフのパーセント表示

| ソフトの利用経験(』 | <b>羊位:人数</b> | :)    |
|------------|--------------|-------|
|            | Word         | Excel |
| 十分使える      | 12           | 4     |
| 少し使える      | 22           | 9     |
| 使えない       | 16           | 37    |
| 合計         | 50           | 50    |

| ・データラベルに単位を入れる(○人など)<br>→[データラベルの書式設定]-[表示形式]-[ユーザ定義] |
|-------------------------------------------------------|
| "0 人"                                                 |
| ・グラフの値を%表示にする方法                                       |
| →元の表を加工して、%の値を別表に作成する                                 |

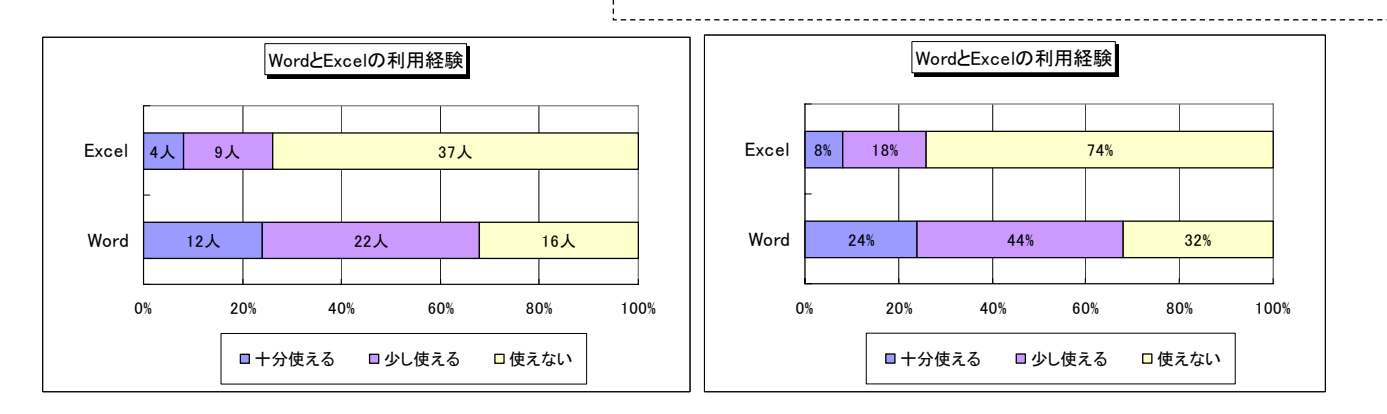

#### 例3 補助円付きグラフの作成

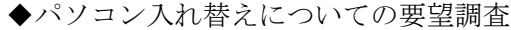

| 賛成      | 45  |
|---------|-----|
| わからない   | 25  |
| 反対      | 30  |
| 合計      | 100 |
| 反対の理由   |     |
| 費用が高い   | 15  |
| 操作が難しい  | 10  |
| 今のままで十分 | 5   |

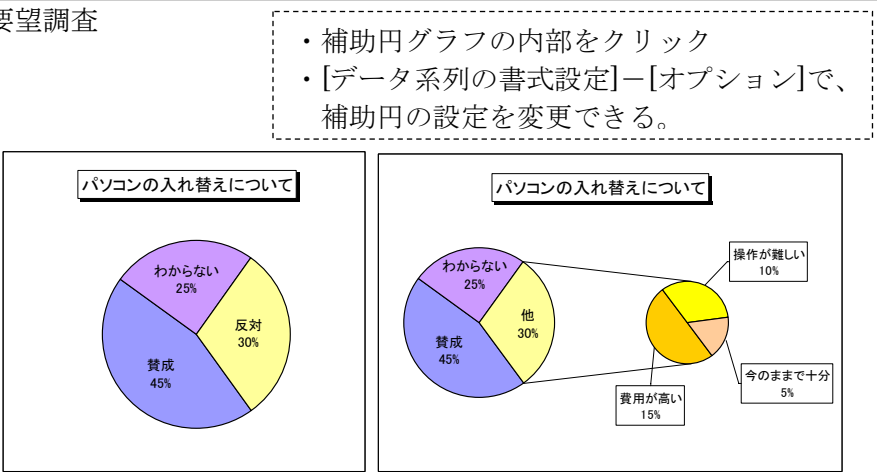

### 例4 ドーナツグラフの作成

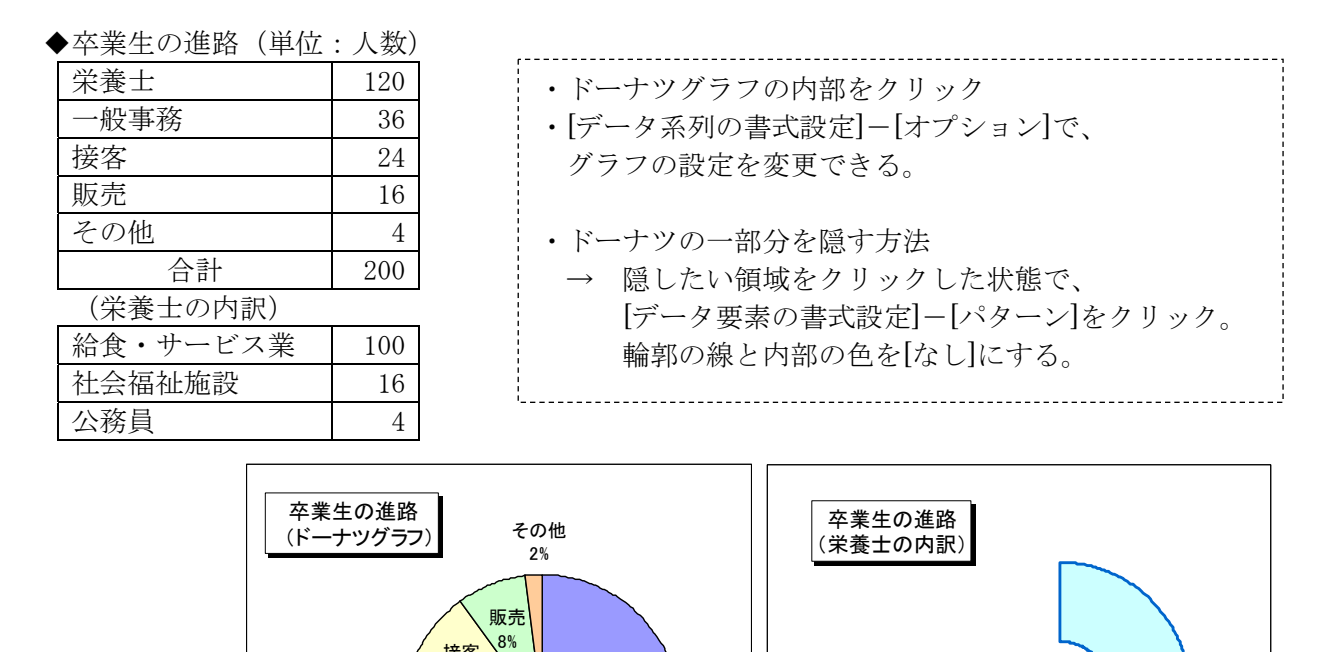

栄養士

60%

# 例5 折れ線グラフから積み上げ面グラフを作成する

接客

12%

般事務

18%

| • | 身長    | (cm)  | と体重 | (kg) | のバランス |
|---|-------|-------|-----|------|-------|
| • | ~ × × | (011) |     | 110/ |       |

|     | やせすぎ | やせぎみ | ふつう | 太りぎみ |
|-----|------|------|-----|------|
| 145 | 40   | 43   | 50  | 54   |
| 150 | 42   | 45   | 53  | 57   |
| 155 | 44   | 48   | 56  | 61   |
| 160 | 47   | 51   | 60  | 64   |
| 165 | 50   | 54   | 63  | 68   |
| 170 | 53   | 58   | 67  | 72   |
| 175 | 56   | 61   | 71  | 77   |

|     | やせすぎ | やせぎみ | ふつう | 太りぎみ |
|-----|------|------|-----|------|
| 145 | 40   | 3    | 7   | 4    |
| 150 | 42   | 3    | 8   | 4    |
| 155 | 44   | 4    | 8   | 5    |
| :   |      |      |     |      |

社会福祉

施設

8%

公務員 2%

給食·

サービス業

50%

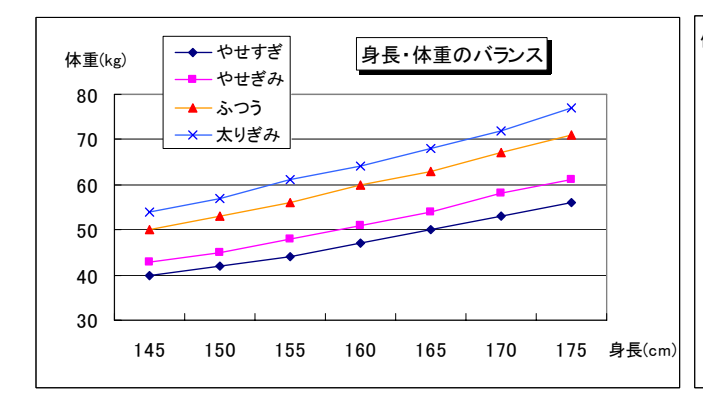

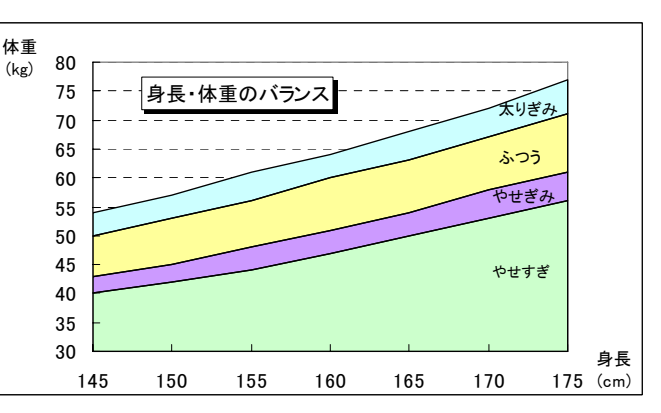